## Priorização do SpeedTest no Mikrotik

## Vá em IP em seu equipamento e procure a aba Firewall em seguida clique na janela com o nome Mangle,

| Includ N            |             | tix                            | V               |              | 0 bps              | 0 bps                |                    |           |         |    |
|---------------------|-------------|--------------------------------|-----------------|--------------|--------------------|----------------------|--------------------|-----------|---------|----|
| (꽃) <mark>IP</mark> | ARP         | OE CLIENTES                    | B               | 1580         | 56.0 Mbps          | 5.3 Mbps             | 5 78               |           |         |    |
| 🖉 MPLS 🛛 🗅          | Accounting  | on_h<br>Firewall               |                 |              |                    |                      |                    |           |         | IX |
| 🔀 Routing 🛛 🗅       | Addresses   | a_go Filter Rules NAT Mangle S | ervice Ports C  | onnections A | ddress Lists Lave  | er7 Protocols        |                    |           |         |    |
| 🎲 System 🗈          | Cloud       | dant                           | V DO Baset      | Counterra D  | Beset All Counte   |                      |                    | Circl 1   |         |    |
| Queues              | DHCP Client |                                | U DO Meser      | Counters 0   | I Nesel Air Counte | 215                  |                    | Find      |         |    |
|                     |             | ndro # Action                  | Chain           | Src. Address | Dst. Address Pro   | oto Src. Port Dst. P | ort In. Inter Out. | Int Bytes | Packets | -  |
| Files               | DHCP Relay  | pque 0 @jump                   | prerouting      |              |                    |                      |                    | 0         | В       | 0  |
| Eog                 | DHCP Server | Idra.r 1 🖬 add src to address  | list Aviso      |              | 6 (                | tcp) 80              |                    | 0         | В       | 0  |
| 🕵 Radius            | DNS         | 2 add src to address           | ist Aviso       |              |                    |                      |                    | 0         | В       | 0  |
| 210 1100.00         | DNS         | ;;; colocaclientenotificacao   |                 |              |                    |                      |                    |           |         |    |
| 💥 Tools 🛛 🗋         | Firewall    | son.d 3 🖓 jump                 | prerouting      |              |                    |                      |                    | 0         | В       | 0  |
| New Terminal        | Hatanat     | son.s ;;; Liberacliente        |                 |              |                    |                      |                    |           |         |    |
|                     | Hotspot     | 4 📑 add src to address         | ist Notificacao |              | 6 (                | tcp) 80              |                    | 0         | В       | 0  |
| 🗐 LCD               | IPsec       | a.san ::: notificacliente      |                 |              |                    |                      |                    |           |         |    |
| 🔔 Partition         | Neighbors   | vini 5 Et add src to address   | ist Notificacao |              |                    |                      |                    | 0         | В       | 0  |

- Após esses procedimentos iremos adicionar uma nova regra então vamos clicar no sinal
- Agora iremos configurar a nova regra, primeiramente iremos na aba **General** e apenas alteraremos o **Chain** para **forward**:

| Mangle R | ule 🗢                            |   |         |
|----------|----------------------------------|---|---------|
| General  | Advanced Extra Action Statistics |   | ОК      |
|          | Chain: forward                   | 5 | Cancel  |
|          | Src. Address:                    | - | Apply   |
|          | Dst. Address:                    | - | Disable |
|          | Protocol:                        | - | Comment |
|          | Src. Port:                       | - | Сору    |
|          | Dst. Port:                       |   | Remove  |

• Em Advanced iremos alterar apenas o Content para "speedtest.net"

| Mangle Rule <>                           |         |
|------------------------------------------|---------|
| General Advanced Extra Action Statistics | ОК      |
| Src. Address List:                       | Cancel  |
| Dst. Address List:                       | Apply   |
| Layer7 Protocol:                         | Disable |
|                                          | Comment |
|                                          | Сору    |

• Em "Action" selecione "mark connection" e em "New Connection Mark" vamos especificar como "speedtest-conn"

| Mangle Rule <>                           |         |
|------------------------------------------|---------|
| General Advanced Extra Action Statistics | ОК      |
| Action: mark connection                  | Cancel  |
| Log                                      | Apply   |
| Log Prefix:                              | Disable |
| New Connection Mark: speedtest-conn      | Comment |
| Passthrough                              | Сору    |

Vamos dar um "Apply" e um "OK"

- Vamos Adicionar mais uma regra clicando no 🕈
  - No General vamos mudar o Chain para "forward" e no Connection Mark iremos colocar o "speedtest-conn" que adicionamos na regra anterior.

| Mangle Rule 🔿      |              |            |       |                    |
|--------------------|--------------|------------|-------|--------------------|
| General Advanced E | Extra Action | Statistics | [     | ОК                 |
| Chain:             | forward      | 1          | =   [ | Cancel             |
| Src. Address:      |              | •          | •   [ | Apply              |
| Dst. Address:      |              |            |       | Disable            |
| Protocol:          |              | •          | -     | Comment            |
| Src. Port:         |              |            | -   [ | Сору               |
| Dst. Port:         |              |            | -   [ | Remove             |
| Any. Port:         |              |            | -   [ | Reset Counters     |
| P2P:               |              | •          | -   [ | Reset All Counters |
| In. Interface:     |              | •          | -     |                    |
| Out. Interface:    |              |            | •     |                    |
| Packet Mark:       |              |            | -     |                    |
| Connection Mark:   | speedtest    | conn 🔻 🗸   | •     |                    |

• Em "Advanced" iremos alterar o Content: para "speedtest.net"

| Mangle Rule <>         |       |        |            |         |         |
|------------------------|-------|--------|------------|---------|---------|
| General Advanced       | Extra | Action | Statistics |         | ОК      |
| Src. Address List:     |       |        |            |         | Cancel  |
| Dst. Address List:     |       |        |            | ]•      | Apply   |
| Layer7 Protocol:       |       |        |            |         | Disable |
|                        |       |        |            | Comment |         |
| Content: speedtest.net |       |        |            | Conv    |         |

• Em "action" iremos selecionar "mark Packet" e em New Packet Mark iremos colocar "speedtest-packs"

| Mangle Rule <>                           |         |
|------------------------------------------|---------|
| General Advanced Extra Action Statistics | ОК      |
| Action: mark packet                      | Cancel  |
| Log                                      | Apply   |
| Log Prefix:                              | Disable |
| New Packet Mark: speedtest-packs         | Comment |
| Passthrough                              | Сору    |

- Iremos dar um **Ok** e um **Apply**
- Agora iremos fazer a parte mais importante da Priorização
- Vamos em Queues

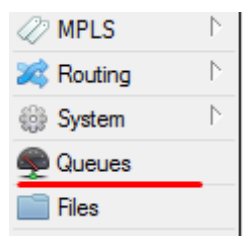

• Em seguida iremos em Queue Tree

| Simple Queues       Interface Queues       Queue Tree       Queue Types         Image: Construction of the section of the section of | Queue List                     |                                         |
|----------------------------------------------------------------------------------------------------|--------------------------------|-----------------------------------------|
| 🕂 🗕 🖌 🖾 🍸 00 Reset Counters 00 Reset All Counters                                                                                                    | Simple Queues Interface Queues | Queue Tree Queue Types                  |
|                                                                                                    | + - <b>* ×</b> 🗅 🍸             | 00 Reset Counters 00 Reset All Counters |

- Em Queue Tree iremos adicionar uma regra nova 🕂
- Aqui iremos colocar o Name como "Speedtest"

Em **Parent** iremos selecionar para qual local a regra será aplicada, no caso para **TODOS CLIENTES PPPOE** 

| Queue <s< th=""><th>peedtest&gt;</th><th></th></s<> | peedtest>                                                                                  |         |
|-----------------------------------------------------|--------------------------------------------------------------------------------------------|---------|
| General                                             | Statistics                                                                                 | ОК      |
|                                                     | Name: Speedtest                                                                            | Cancel  |
|                                                     | Parent: 02 - PPPOE CLIENTES - ether2                                                       | Apply   |
| Packet                                              | Marks: 01 - IRUNK - ether1  Marks: 01 - sfp-sfpplus1 - TRUNK 02 - PPPOE CLIENTES - ether2  | Disable |
| Queu                                                | e Type: <pppoe-665 filipe.carvalho=""><br/><pppoe-9282 cintia=""></pppoe-9282></pppoe-665> | Comment |
|                                                     | Priority: <pre></pre>                                                                      | Сору    |

**Obs:** Você também pode selecionar a **VLAN** como "local" para ser aplicado.

Em Packet Marks: iremos selecionar o "speedtest-packs"

| Packet Marks: | speedtest-packs 두 🜩 |
|---------------|---------------------|
| Queue Type:   | default 🗧           |
| Priority:     | 8                   |

Queue Type e Priority iremos manter o mesmo da imagem acima.

Agora vamos colocar as seguintes informações na mesma ordem da imagem

| Limit At         | 100M |         | bits/s | Remove             |
|------------------|------|---------|--------|--------------------|
| Max Limit:       | 100M |         | bits/s | Reset Counters     |
| Burst Limit:     | 100M | <br>  • | bits/s | Reset All Counters |
| Burst Threshold: | 5M   | •       | bits/s |                    |
| Burst Time:      | 30   | •       | s      |                    |
|                  |      |         |        |                    |
| enabled          |      |         |        |                    |

Aqui precisamos saber que :

Limit At: é o valor que a nossa regra irá atingir

Max Limit : o Limite máximo de velocidade que a nossa regra irá atingir

**Burst Limit :** Irá ser o valor do impulso que iremos dar aos pacotes marcados. **Burst Threshold** vai ser a velocidade que quando atingida ela irá impulsionar o pacote de dados do **speedtest** que marcamos anteriormente.

**Burst Time** : Aqui é o tempo que o nosso Impulso irá se manter na rede, como o **speedtest** leva em torno de 20s para ser realizado, coloquei um numero um pouco maior para possíveis imprevistos.

**OBS:** Mesmo colocando o valor máximo de **Burst** em **100M** se o cliente tiver um plano de **30M** não irá ultrapassar a velocidade do plano contratado.

Assim finalizamos a priorização do mesmo, podemos acompanhar tem tempo real o que está sendo utilizado no teste pelo **Queue List / Queue Tree** e também o nº de dados que já foi utilizado.